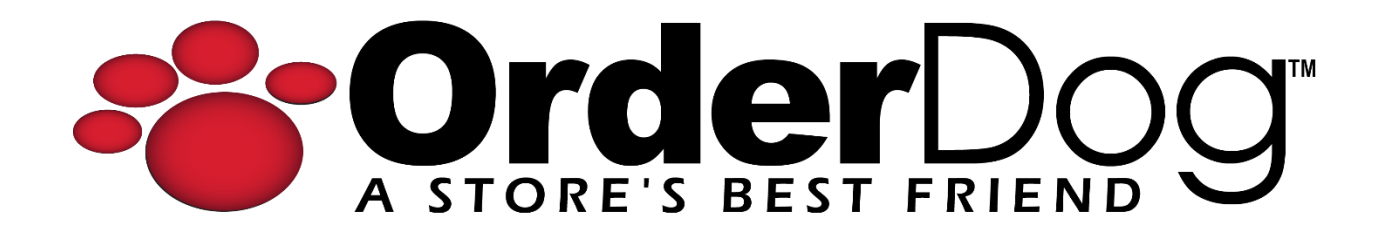

## **Step 1.2 – Setting up Vendor Preferences**

Getting Started with OrderDog > Step 1 – Vendor Preferences

1. Starting on the OrderDog portal, navigate up to the "Inventory" drop-down menu. Then, click on "Vendors/Buying Preferences".

| Home     | Inventory                  | Purchasing | Sales | Taxes | Shopping | Reports | Account Settings | Contact/Support |
|----------|----------------------------|------------|-------|-------|----------|---------|------------------|-----------------|
| Inventor | Vendors/Buying Preferences |            |       |       |          |         |                  |                 |
|          | Inventory Items            |            |       |       |          |         |                  |                 |
| Vendor   | or Print Shelf Tags        |            |       |       |          |         |                  |                 |
| Vendor   | Print Item Tags            |            |       |       | City     |         |                  |                 |
| Vendor   | r Inventory Items (Legacy) |            |       |       |          |         | State            |                 |

2. You'll be able to see and filter through all your added vendors on this page, which we added from the previous tutorial.

| -       | rde                                          | Dog                 |                                        |                             |               |          | *** Impersonating 134 | 83 - OrderDog Demo Retailer | #2 *** Click to Stop | Velcome AdminSite!               | Home Logof   |
|---------|----------------------------------------------|---------------------|----------------------------------------|-----------------------------|---------------|----------|-----------------------|-----------------------------|----------------------|----------------------------------|--------------|
| A 3     | ORE'S B                                      | ST FRIEND           |                                        |                             |               |          |                       |                             |                      |                                  | Version 4.26 |
| Home    | Invent                                       | ory Purchasing      | Sales Taxes Shopping Reports Accou     | nt Settings Contact/Support |               |          |                       |                             |                      |                                  |              |
| Invento | y / Vend                                     | ors/Buying Preferen | ces                                    |                             |               |          |                       |                             |                      |                                  |              |
|         |                                              |                     |                                        |                             |               |          |                       |                             |                      |                                  |              |
| Vendor  | s                                            | _                   |                                        |                             |               |          |                       |                             |                      |                                  |              |
| Vendor  | ID                                           |                     | Ci                                     | ty                          |               | Phone    |                       |                             |                      |                                  | Search 🔍     |
| Vendor  | Name                                         |                     | St                                     | ate                         |               | Status   | k                     | •                           |                      |                                  | Clear 🗙      |
| Add     | New Ver                                      | dor ቍ I Delete      | e Vendors 🗙 I 🛛 Buying Preferences 🔶   |                             |               |          |                       |                             |                      |                                  |              |
|         |                                              |                     |                                        |                             |               |          |                       |                             |                      |                                  | 💥 🕎          |
|         |                                              | Vendor ID           | Vendor Name                            | Min Order                   | Free Shipping | Discount | Phone                 | City                        | State                | Status                           |              |
|         | <b>P</b>                                     | 1015                | Nutraceutical - Better Being Co        | \$0.00                      | \$126.00      | 10%      | 800-669-8877          | Park City                   | UT                   | Managed Vend                     | dor          |
|         | <b>P</b>                                     | 1365                | A WILD SOAP BAR LLC                    | \$50.00                     | \$50.00       | 0%       | (512) 272-4058        | Manor                       | TX                   | <ul> <li>Managed Vend</li> </ul> | dor          |
|         | <b>P</b>                                     | 1366                | Acure Organics                         | \$0.00                      | \$250.00      | 0%       | 877-902-2873          | Ft. Lauderdale              | FL                   | <ul> <li>Managed Vend</li> </ul> | dor          |
|         | <b>P</b>                                     | 1367                | LifeSeasons                            | \$0.00                      | \$0.00        | 15%      | 469-833-2924          | Dallas                      | TX                   | <ul> <li>Managed Vend</li> </ul> | dor          |
|         | <b>&gt;</b>                                  | 1368                | Now Foods                              | \$95.00                     | \$195.00      | 0%       | 800-999-8069          | Bloomingdale                | IL                   | <ul> <li>Managed Vend</li> </ul> | dor          |
|         | <b>&gt;</b>                                  | 1369                | Natures Way Brands LLC                 | \$50.00                     | \$100.00      | 0%       | (800) 225-9245        | Green Bay                   | WI                   | <ul> <li>Managed Vend</li> </ul> | dor          |
|         | <b>&gt;</b>                                  | 1370                | Barleans Organic Oils                  | \$0.00                      | \$75.00       | 0%       | (800) 445-3529        | Ferndale                    | WA                   | <ul> <li>Managed Vend</li> </ul> | dor          |
|         | <b>P</b>                                     | 1371                | Irwin Naturals - Natures Secret        | \$250.00                    | \$125.00      | 0%       | 310-306-3636          | Los Angeles                 | CA                   | <ul> <li>Managed Vend</li> </ul> | lor          |
|         | <b>P</b>                                     | 1372                | YS Organic Bee Farm                    | \$0.00                      | \$150.00      | 0%       | (815) 496-9416        | Sheridan                    | IL                   | <ul> <li>Managed Vend</li> </ul> | tor          |
|         | <b>&gt;</b>                                  | 1373                | Europa Sports Products                 | \$250.00                    | \$250.00      | 0%       | 800-447-4795          | Charlotte                   | NC                   | <ul> <li>Managed Vend</li> </ul> | tor          |
|         | <b>P</b>                                     | 1374                | Flora Inc                              | \$0.00                      | \$250.00      | 0%       | 800-446-2110          | Lynden                      | WA                   | Managed Vend                     | dor          |
|         | <b>&gt;</b>                                  | 1375                | Aloe Life                              | \$50.00                     | \$100.00      | 0%       | 619-390-1100          | LAKESIDE                    | CA                   | <ul> <li>Managed Vend</li> </ul> | tor          |
|         | <b>P</b>                                     | 1379                | TEST EDI ACCOUNT Demo                  | \$0.00                      | \$0.00        | 0%       | 561-748-2477          | Palm Beach Gardens          | FL                   | <ul> <li>Managed Vend</li> </ul> | dor          |
|         | <b>P</b>                                     | 1380                | Nestle Health Science (Vital Proteins) | \$250.00                    | \$90.00       | 0%       | 224-544-9110          | Arlington                   | VA                   | <ul> <li>Managed Vend</li> </ul> | tor          |
|         | <b>&gt;</b>                                  | 1382                | Super Natural Distributors             | \$0.00                      | \$250.00      | 0%       | 800-888-4008          | Waukesha                    | WI                   | Managed Vend                     | dor          |
| M       | K K 1 2 3 4 5 6 7 8 9 10 F F Page size: 15 V |                     |                                        |                             |               |          |                       |                             |                      |                                  |              |

3. To set up your preferences with vendors, click on "Buying Preferences".

Inventory / Vendors/Buying Preferences

| Vendors          |                  |                      |
|------------------|------------------|----------------------|
| Vendor ID        |                  | ]                    |
| Vendor Name      |                  |                      |
| Add New Vendor 🖕 | Delete Vendors 🗙 | Buying Preferences 🔶 |

4. This list will include all the vendors that you decide to add.

| Buying Preferenes                                                                                                    |                                                                                                    |                   |
|----------------------------------------------------------------------------------------------------|----------------------------------------------------------------------------------------------------|-------------------|
| Buying Preferences Wizard                                                                                                    |                                                                                                    | 📕 Print This Page |
| General Vendor Preferences                                                                                                    |                                                                                                    | Next              |
| General Vendor Preferencing is used to determine<br>which vendor you would like to try and order a<br>product from first.                                                                                   | Himalaya USA<br>PYM Health (Prepare Your Mind Health)<br>Now Foods (Private)<br>Muscle Foods USA (Private)<br>Metabolic Response Modifiers (MRM)<br>Chike Nutrition<br>Trove Brands | Move First        |
| Example<br>When an order is sent to the OrderDog website it<br>• Finds active vendors who <u>sell the product</u><br>• Puts them in the order you establish here<br>• Creates an Order for the top supplier | NATURES LAB<br>Medical Care Innovations Inc (Endomune)<br>KING BIO INC<br>Boiron<br>SANTEVIA WATER SYSTEMS INC.<br>Healthy Energy Amazing Life - HEAL                               | Move Down         |
|                                                                                                    | Windrose Trading Company<br>SFH<br>Sevene USA<br>Save Changes                                                                                                    | •                 |

You will want to place the vendor that you want ordered from first over other vendors toward the top of the list. We'll show you how to reorder your vendors based on preference now.

5. Highlight vendor names and use the buttons on the right to order them.

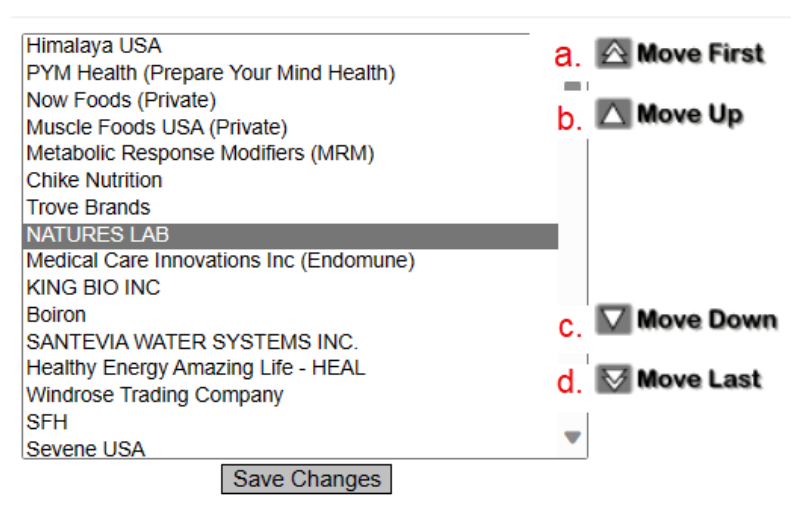

- a. The "Move First" button will move the highlighted vendor to the top of the list.
- b. The "Move Up" button will only move the highlighted vendor up one slot at a time.
- c. The "Move Down" button will only move the highlighted vendor down one slot at a time.
- d. The "Move Last" button will move the highlighted vendor to the bottom of the list.
- 6. Once you have your vendor preferences list in the correct order, click "Save Changes". Close out of the screen when you are finished.

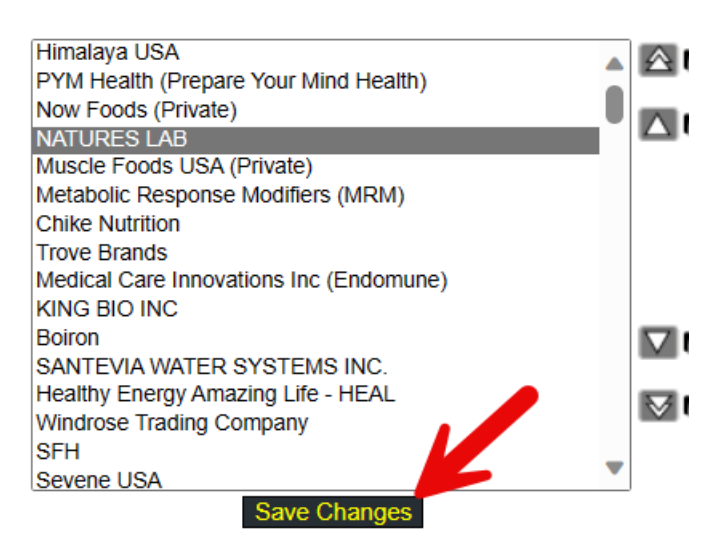

YOU'RE DONE!

If you have any questions or concerns regarding this tutorial, or any other inquiries, please feel free to contact us at:

Email: <a href="mailto:support@orderdog.com">support@orderdog.com</a>

Call: 1-866-673-3736 Our hours: 8 AM – 6 PM CST

Monday – Friday

After Hours Support Available

Visit our website for more tutorials and resources: <u>https://orderdog-inc.kayako.com/</u>

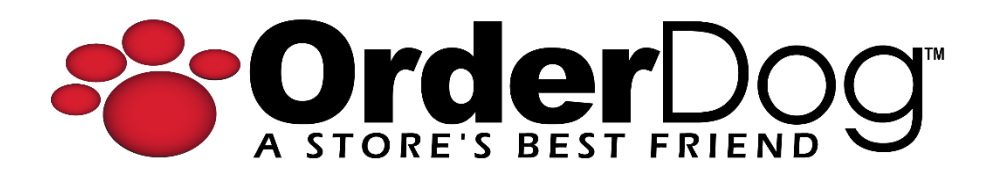